## 3.6kW/6kW OFF GRID SOLAR INVERTER

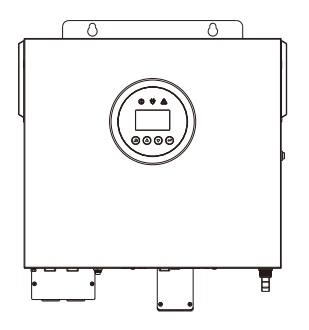

# **User Manual**

202401 Ver:1.0

### **Copyright Statement**

The copyright of the Manual is owned by the manufacturer. Please keep the Manual properly and strictly follow all safety and operating instructions in the Manual. Do not operate the inverter before reading the Manual.

## **CONTENTS**

| 1 Safety Introduction               | 01 |
|-------------------------------------|----|
| 1.1 Proper Manual Keeping           | 01 |
| 1.2 Requirements for Operators      | 01 |
| 1.3 Warning Signs                   | 01 |
| 1.4 Setting of Safety Warning Signs | 02 |
| 1.5 Measuring Equipment             | 02 |
| 1.6 Moisture Prevention             | 02 |
| 1.7 Precautions                     | 02 |
| 2 Introduction                      | 04 |
| 3 Characteristics                   | 05 |
| 4 System Infrastructure             | 06 |
| 5 Product Overview                  | 07 |
| 6 Installation                      | 08 |
| 6.1 Unpacking and Inspection        | 08 |
| 6.2 Installation Preparation        | 09 |
| 6.3 Battery Connection              | 09 |
| 6.4 AC Input/Output Connection      | 11 |
| 6.5 PV Connection                   | 13 |
| 6.6 Communication Connection        | 15 |
| 7 Operation                         | 17 |
| 7.1 Power On/Off                    | 17 |
| 7.2 Operation and Display Panel     | 18 |
| 7.3 Function Description——————————  | 18 |
| 7.4 Display                         |    |
| /.5 Settings                        | 25 |
| 8 Wireless Router Operation Guide   | 33 |
| 8.1 App Download                    | 33 |
| 8.2 Installation of Collector       | 33 |

| 8.3 Collector Status                                     | 34 |
|----------------------------------------------------------|----|
| 8.4 Handling of Abnormal Conditions                      | 34 |
| 8.5 Operation Method of the Reset Button                 |    |
| 9 SOLARMAN Smart APP                                     | 3  |
| 9.1 Registration                                         | 3  |
| 9.2 Create a Plant                                       | 3  |
| 9.3 Add a Collector                                      | 38 |
| 9.4 Network Configuration                                | 38 |
| 10 Alarm and Fault Codes                                 | 4  |
| 10.1 Alarm Codes                                         | 4  |
| 10.2 Fault Codes                                         | 42 |
| 11 Fault Diagnosis and Handling                          | 44 |
| 11.1 Fault Diagnosis Table                               | 44 |
| 12 Product Specifications                                | 41 |
| 13 Routine Maintenance                                   | 50 |
| 13.1 Inspection Plan for Cables, Equipment and Terminals | 5  |
| 13.2 Equipment Cleaning                                  | 5  |
| 13.3 Cleaning and Maintenance of Dust Protection Kit     | 5  |
| 14 Quality Commitment                                    | 52 |
|                                                          |    |
| 15 Limitation of Liability                               | 5  |
|                                                          |    |

### **1** Safety Introduction

### 1.1 Proper Manual Keeping

The Manual contains vital information regarding equipment operation. Please read it carefully before operation and strictly follow the instructions in the Manual to prevent potential damage or loss to the equipment, personnel, and property. Keep this manual properly for maintenance and repair purposes.

### **1.2 Requirements for Operators**

Operators are required to possess professional qualifications or undergo training. They must be familiar with the entire system, including the composition and operating principles of the equipment. Operators are expected to be acquainted with the product instructions. Maintenance personnel must not operate any equipment until all equipment is turned off and powered down.

### 1.3 Warning Signs

Warning signs contain crucial safety operation information and must not be torn or damaged. Ensure warning signs are always correctly and securely placed, and damaged signs must be promptly replaced.

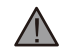

This sign indicates a dangerous situation that, if not avoided, could pose a threat to personal safety!

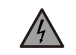

This sign signifies the presence of high voltage danger and risk of electric shock.

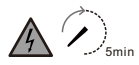

To prevent electric shock or personal injury, refrain from touching or using the inverter until 5 minutes have lapsed since its shutdown or disconnection.

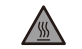

i

This sign warns of hot surfaces and the risk of burns!

Refer to the operation instructions.

### 1.4 Setting of Safety Warning Signs

During guidance, maintenance, and repair processes, please follow the instructions below to prevent misuse by non-professionals or accidents:

- Prominent signs shall be placed at the front and rear switches to prevent accidents caused by incorrect switching.
- Warning signs or caution lines shall be arranged near the operating area.
- The system must be reinstalled after maintenance or operation.

### **1.5 Measuring Equipment**

To ensure that electrical parameters match the requirements, relevant measuring equipment is needed during system connection or testing. Ensure that the specifications of the equipment being connected and used are compatible to prevent electric arc or shock.

### **1.6 Moisture Prevention**

Moisture can potentially damage the inverter; therefore, repairs or maintenance shall be avoided in humid weather conditions.

### **1.7 Precautions**

- 1.7.1 During operation and maintenance, comply with relevant safety standards and regulation. Disconnect all electrical connections to prevent equipment from being powered on. After disconnection, wait at least 5 minutes for the residual voltage in the capacitors to drop to a safe level and use a multimeter to ensure complete discharge of the equipment.
- 1.7.2 Repairs of the equipment can only be carried out by professionals, and it is strictly prohibited to open the equipment modules without permission. Proper protective measures shall be taken during maintenance, such as using insulated gloves, insulated shoes, and noise-proof earplugs.
- 1.7.3 In order to reduce application risks, lead-acid batteries with deep-cycle charging and discharging must be used. Using other types of lead-acid batteries may result in battery damage and shorten battery life.
- 1.7.4 NEVER charge a frozen battery.
- 1.7.5 In case of deep discharge, if the entire inverter is in a static state (i.e. the battery has not been charged for two weeks or longer), the battery must be recharged to a state of charge between 30% and 50%.
- 1.7.6 For each input wire, choose the correct wire diameter according to specifications to avoid the risks of electric shock or fire.
- 1.7.7 Do not short-circuit AC input or output and DC input.

- 1.7.8 During installation or maintenance, take care to prevent tools from falling, which could lead to battery short circuits.
- 1.7.9 Adopt PV junction boxes with surge protection. Otherwise, damage to the inverter may occur when the PV modules are struck by lightning.
- 1.7.10 Due to the non-isolated nature of this inverter, only three types of PV modules (monocrystalline silicon modules, grade A polysilicon modules, and CIGS modules) are acceptable. To avoid any faults, do not connect any PV modules with possible current leakage to the inverter. Otherwise, an additional isolation output device is required. For example, grounding PV modules will lead leakage current to the inverter. If using CIGS modules, ensure there is no grounding connection.
- 1.7.11 For configurations without PV switches, mains switches, or battery switches, an additional AC or DC switch that meets the maximum current requirements needs to be added to ensure personal safety.
- 1.7.12 Contact the nearest hazardous waste disposal station when the products or components are discarded.

The Manual serves as a guide and reference for installation and operation. If there are any issues or situations not covered in the Manual, please contact us without delay.

### 2 Introduction

This is a multifunctional integrated inverter that combines the functions of an inverter, solar charger, and battery charger, ensuring uninterrupted power supply. The LCD display screen provides users with a configurable and user-friendly interface, allowing for setting of battery charging current, priority between mains charging and solar charging, priority between mains power supply and solar power supply, battery EOD shutdown point, generator connection enabling, backlight time, regular dust removal reminders, etc. The screen can display voltage, current, and power for each port on separate pages, and also record machine faults, power generation and other information. This inverter is equipped with optional communication interfaces including the USB, RS232, RS485, dry contact, WIFI module, and parallel module, catering to the demand for more intelligent management.

### **3** Characteristics

- With advanced topology architecture, the battery inverter efficiency can reach up to 93.5%.
- PV and AC charging current is up to 120A
- Pure sine wave inverter
- 2.4-inch dot matrix screen
- External Wi-Fi for monitoring (APP required)
- Communication ports reserved for BMS (RS485, CAN)
- Configurable input voltage range for household appliances and personal computers via LCD control panel
- Configurable power supply priority via LCD control panel
- Configurable battery charging current and charging priority based on application via LCD control panel
- · Compatible with generators
- Built-in PV terminal for easy installation

### 4 System Infrastructure

The diagram below illustrates the basic application of the device, requiring the following equipment to have a complete operating system:

- · Generator or utility power
- PV modules

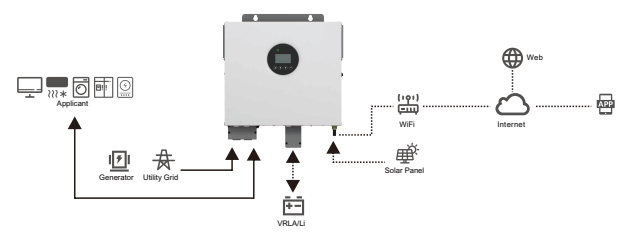

Consult your system integrator to explore other potential system architectures based on your requirements.

This inverter can power various appliances in household or office settings, including motor-operated appliances like downlights, fans, refrigerators, and air conditioners.

The schematic diagram of system wiring is as follows:

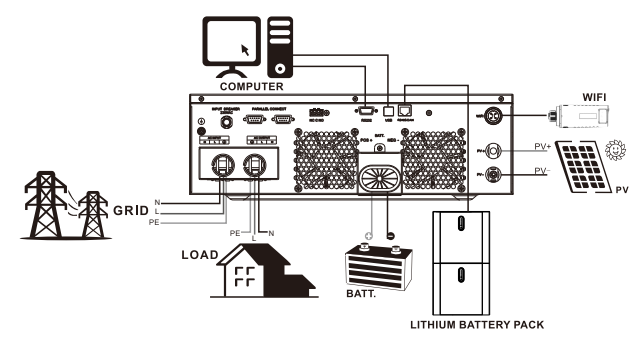

# 5 Product Overview

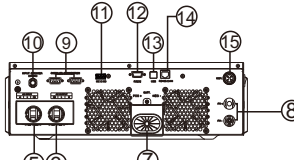

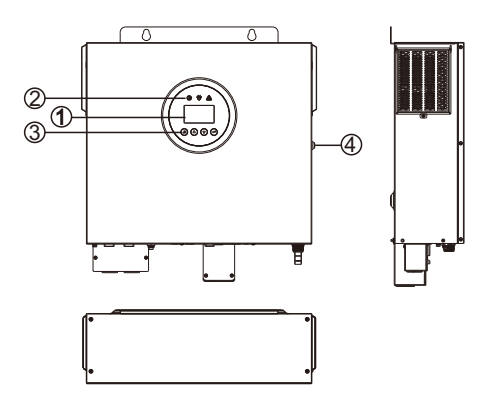

- 1. LCD
- 2. LED
- 3. Function keys
- 4. Power on/off switch
- 5. AC input connectors
- 6. AC output connectors
- 7. Battery connectors
- 8. PV connectors

- 9. Parallel connectors (optional)
- 10. Circuit breaker
- 11. Dry contact
- 12. RS232
- 13. USB
- 14. RS485/CAN (optional)
- 15. WIFI (optional)

### 6 Installation

The Manual outlines the basic steps for installing and setting up the inverter.

## CAUTION:

Be careful when unpacking to prevent damage to the components.

### 6.1 Unpacking and Inspection

Before installation, please inspect the equipment to ensure there is no damage to the packaging. Your package should include the following items, and please confirm their integrity.

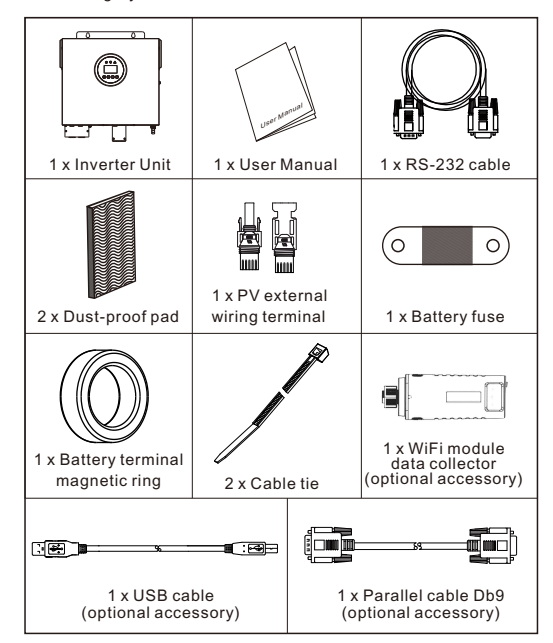

#### User Manual

### 6.2 Installation Preparation

Open the junction box and connect the input and output cables. Before select the installation position, please consider the following:

- Please avoid installing the inverter on flammable building materials. .
- Install the inverter on a solid surface.
- Install the inverter at eve level for easy viewing of the readings displayed by LCD.

P

- To ensure air circulation and heat dissipation, please leave approximately 30cm of space on the left and right sides of the unit and approximately 50cm of space above and below the unit. The inverter will be installed in the room
- . to avoid direct sunlight, rain, humidity, wind and rain erosion. The ambient temperature shall be
- between -10°C and 50°C to ensure optimum operation.
  - It is recommended to install the inverter
- vertically on a wall. Please ensure that other objects and
- surfaces are arranged as shown in the diagram to ensure adequate heat dissipation and wiring space.

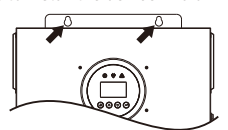

#### Tighten the two screws to install the device. M5 or M6 screws are recommended.

### 6.3 Battery Connection

Note! To ensure safe operation and compliance, a separate DC overcurrent protector or disconnecting device between the battery and inverter is required. In some applications, installing circuit breakers may not be essential, but overcurrent protection devices are still recommended. Please refer to typical amps as required.

Warning! All connections must be made by qualified personnel.

Warning! The positive and negative poles of the battery cannot be reversed.

Warning! Using proper cables to connect the battery is crucial for safe and efficient operation of the system. To reduce the risk of injury, please adopt the recommended cable and terminal sizes provided below.

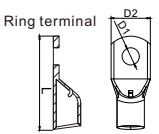

| Wire Specifications for Standard Configuration of 3.6K-6K Split |         |                   |                   |              |            | SK Split U    | nit             |       |        |
|-----------------------------------------------------------------|---------|-------------------|-------------------|--------------|------------|---------------|-----------------|-------|--------|
|                                                                 |         | Current at        | Current at Cross- |              | Wiring     | Ring terminal |                 |       | Torque |
|                                                                 | Model   | battery sectional |                   | roquiromonte | Dimensions |               | ns              |       |        |
|                                                                 |         | terminal/A        | the wire          | requirements | D1         | D2            | L               | value |        |
|                                                                 | 3600-24 | 167A              | 70mm <sup>2</sup> | 2*1AWG       | 8.5mm      | 21mm          | 49mm            |       |        |
|                                                                 | 3600-48 | 83A               | 25mm <sup>2</sup> | 2AWG         | 8.5mm      | 21mm          | 45.5mm          | 5Nm   |        |
|                                                                 | 6000-48 | 139A              | 50mm <sup>2</sup> | 0AWG/2*2AWG  | 8.5mm      | 21mm          | 49mm/<br>45.5mm |       |        |

#### Steps for battery connections:

(1) The 3600-24 model supports 24VDC systems, the 3600-48 model supports 48VDC systems, and the 6000-48 model supports 48VDC systems. Connect all battery packs according to the following diagram. For the 3.6KW model, it is recommended to connect batteries with a capacity of at least 100Ah. For the 6KW model, it is recommended to connect batteries with a capacity of at least 200Ah.

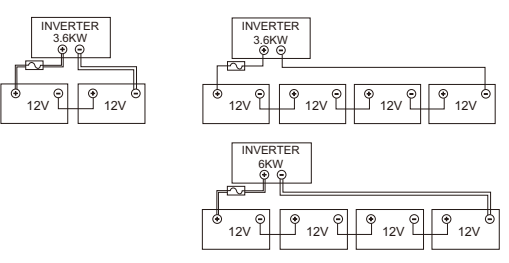

(2) Based on cable sizes, prepare two battery wires for the 3600-24 model, one battery wires for the 3600-48 model, and one or two battery wires for the 6000-48 model (please refer to the recommended cable size table). Attach ring terminals to your battery wires and secure them to the battery terminal board using properly tightened bolts. For the torque values, please refer to the battery cable size. Ensure correct polarity connection between the battery and the inverter, with the ring terminals securely fastened to the battery terminals. 10

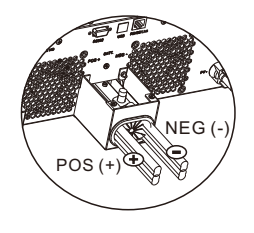

3600-24 (using 2\*1AWG battery wires) 3600-48 (using 2AWG battery wires) 6000-48 (using 0AWG/2\*2AWG battery wires)

Note: The battery connection cables depicted on the diagram indicate the guantity of use for either POS (+) or NEG (-) ends.

#### Warning: Danger of Electric Shock

Due to the high voltage of batteries connected in series, caution must be exercised during installation.

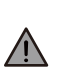

Caution! ! Do not place anything on the flat part of the inverter terminal or between the ring terminals. Otherwise, overheating may occur. Caution! ! Do not apply antioxidant to the terminals until the terminals are securely connected.

Caution! ! Before making the final DC connection or closing the DC circuit breaker/disconnector, ensure that the positive terminal (+) must be connected to the positive terminal (+), and the negative terminal (-) must be connected to the negative terminal (-).

### 6.4 AC Input/Output Connection

**Caution!** Before connecting to the AC input power supply, install a separate AC circuit breaker between the inverter and the AC input power supply. This will ensure that the inverter can be safely disconnected during maintenance and receive comprehensive protection against AC input overcurrent. The recommended specifications for the AC circuit breaker are 32A for 3.6KW and 50A for 6KW.

Caution! ! There are two terminal boards marked "IN" and "OUT." Do not incorrectly connect the input and output connectors.

Warning! All connections must be made by gualified personnel.

Warning! Using appropriate cables to connect the AC input is crucial for the safe and efficient operation of the system. To reduce the risk of injury, please adopt the cable sizes as recommended below.

#### **Recommended Cable Requirements for AC Wires**

| Wire Specifications for Standard Configuration of 3.6K-6K Split Unit |                  |                  |                  |  |  |
|----------------------------------------------------------------------|------------------|------------------|------------------|--|--|
| Model                                                                | 3600-24          | 3600-48          | 6000-48          |  |  |
| AC input current/A                                                   | 15.7             | 15.7             | 26               |  |  |
| Cross-sectional area of the wire                                     | 3mm <sup>2</sup> | 3mm <sup>2</sup> | 5mm <sup>2</sup> |  |  |
| Wire diameter                                                        | 12AWG            | 12AWG            | 10AWG            |  |  |
| AC output current/A                                                  | 15.7             | 15.7             | 26               |  |  |
| Cross-sectional area of the wire                                     | 3mm <sup>2</sup> | 3mm <sup>2</sup> | 5mm <sup>2</sup> |  |  |
| Wire diameter                                                        | 12AWG            | 12AWG            | 10AWG            |  |  |
| Torque Value                                                         | 1.2Nm            |                  |                  |  |  |

#### Steps to implement AC input/output connection:

(1) Before performing AC input/output connection, make sure to turn on the DC protector or disconnector.

(2) Open the terminal wiring cover, and remove six screw terminals.

(3) Insert the AC input wires according to the polarity indicated on the terminal board and tighten the terminal screws. Always connect the PE protective conductor first (

#### ⊕→ Earth wire (vellow-green) $L \rightarrow Live$ wire (brown or black)

 $N \rightarrow Neutral wire (blue)$ 

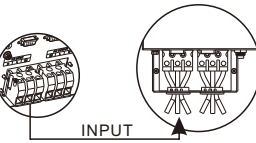

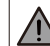

Warning:Before the AC power supply is hard-wired to the equipment, ensure that the AC power supply is disconnected.

(4) Next, insert the AC output wires according to the polarity indicated on the terminal board and tighten the terminal screws. Be sure to connect the PE protective conductor ( )

### $( \pm ) \rightarrow$ Earth wire (vellow-green) $L \rightarrow Live$ wire (brown or black)

 $N \rightarrow Neutral wire (blue)$ 

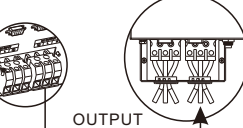

(5) Make sure the wires are securely connected and lock the terminal cover. CAUTION: Appliances such as air conditioner requires at least 2-3 minutes to restart because it's required to have enough time to balance refrigerant gas inside of circuits. If a power shortage occurs and recovers in a short time, it will cause damage to your connected appliances. To prevent this kind of damage, please check if the air conditioner manufacturer has provided a time-delay function before installation. Otherwise, this inverter/charger will trigger an overload fault and cut off output to protect your appliance, but sometimes it still causes internal damage to the air conditioner.

### 6.5 PV Connection

**Warning!** Before connecting the PV modules, install a separate DC circuit breaker between the inverter and the PV modules.

**Warning!** Using appropriate cables to connect the PV modules is crucial for the safe and efficient operation of the system. To reduce the risk of injury, please adopt the cable sizes as recommended below.

| Wire Specifications for Standard Configuration of 3.6K-6K Split Unit |            |               |                                  |  |
|----------------------------------------------------------------------|------------|---------------|----------------------------------|--|
| Model                                                                | PV current | Wire diameter | Cross-sectional area of the wire |  |
| 3600-24                                                              | 18A        | 12AWG         | 3mm <sup>2</sup>                 |  |
| 3600-48                                                              | 18A        | 12AWG         | 3mm <sup>2</sup>                 |  |
| 6000-48                                                              | 22A        | 12AWG         | 3mm <sup>2</sup>                 |  |

Note: Due to the non-isolated nature of this inverter, only three types of PV modules (monocrystalline silicon modules, grade A polysilicon modules, and CIGS modules) are acceptable. To avoid any faults, do not connect any PV modules with possible current leakage to the inverter. Otherwise, an additional isolation output device is required. For example, grounding PV modules will lead leakage current to the inverter. If using CIGS modules, ensure there is no grounding connection.

Note: Adopt PV junction boxes with surge protection. Otherwise, damage to the inverter may occur when the PV modules are struck by lightning.

#### 6.5.1 Selection of PV Modules

Consider the following parameters when selecting suitable PV modules:

The open-circuit voltage (Voc) of the PV module must not exceed the maximum PV array open-circuit voltage of the inverter.

The open-circuit voltage (Voc) of the PV module shall be higher than the startup voltage.

| INVERTER MODEL                     | 3600-24       | 3600-48 | 6000-48 |
|------------------------------------|---------------|---------|---------|
| Max. PV Array Power                | 3600W         | 3600W   | 6000W   |
| Max. PV Array Open Circuit Voltage | 500V          |         |         |
| PV Array MPPT Voltage Range        | 120Vdc-450Vdc |         |         |
| Start-up Voltage                   | 120Vdc        |         |         |

Take the 250Wp PV module as an example. Considering the two parameters mentioned above, the recommended module configuration is as shown in the table below.

| Solar Panel Spec.     | SOLAR INPUT                                                         |                | Total input |  |
|-----------------------|---------------------------------------------------------------------|----------------|-------------|--|
| (reference)<br>-250Wp | Min in series: 6 pcs, max.<br>in series: 12pcs.                     | Q'ty of panels | power       |  |
| -Vmp: 30.1Vdc         | 6 pcs in series                                                     | 6pcs           | 1500W       |  |
| -Voc: 37.7Vdc         | 8 pcs in series                                                     | 8pcs           | 2000W       |  |
| -Isc: 8.4A            | 12 pcs in series                                                    | 12pcs          | 3000W       |  |
| -Cells: 60            | 8pieces in series and<br>2 sets in parallel                         | 16pcs          | 4000W       |  |
|                       | 10 pieces in series and 2 sets<br>in parallel (only for 6KVA model) | 20pcs          | 5000W       |  |
|                       | 11 pieces in series and 2 sets<br>in parallel(only for 6KVA model)  | 22pcs          | 5500W       |  |
|                       | 12 pieces in series and 2 sets in parallel(only for 6KVA model)     | 24pcs          | 6000W       |  |

#### 6.5.2 Wire Connection of PV Modules

Please take the following measures to connect the PV modules:

1. Connect the PV wiring terminals to the corresponding PV positive (+) and PV negative (-) terminals on the machine.

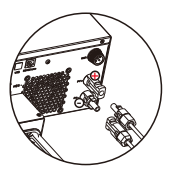

### **6.6 Communication Connection**

Connect all communication lines according to the following diagram.

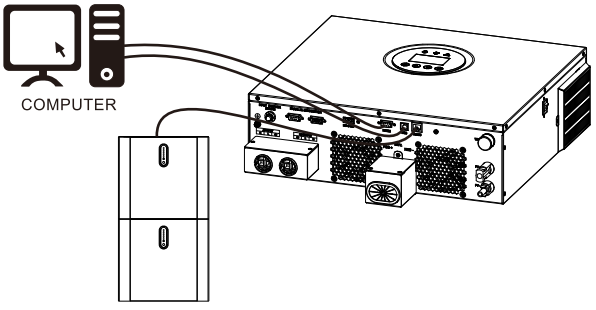

LITHIUM BATTERY PACK

#### 6.6.1 Serial Port Connection

Use the supplied serial cable to connect the inverter to your computer. Please refer to the attached user manual for instruction.

#### 6.6.2 Wi-Fi Connection (optional)

This equipment is equipped with a Wi-Fi transmitter. The Wi-Fi transmitter enables wireless communication between the off-grid inverter and the monitoring platform. Users can access and control monitored inverters through APP. You can find the "SOLARMAN Smart" APP in the Apple Store or in the Google Play Store. All data loggers and parameters are stored in iCloud. For quick installation and operation, please refer to "8. Wireless Router Operation Guide" for detailed information.

#### 6.6.3 BMS Communication Connection (optional)

If connected to a lithium-ion battery pack, you'll need to use a dedicated communication cable and follow the protocol of the matching inverter manufacturer.

#### 6.6.4 Dry Contact

There is one dry contact (3A/250VAC) available on the rear panel. It could be used to deliver signal to external device when battery voltage reaches warning level.

|  | Unit Status | Condition                                 |                                                                                                    |                                                                            | Dry contact port:                                                                                                    |       |
|--|-------------|-------------------------------------------|----------------------------------------------------------------------------------------------------|----------------------------------------------------------------------------|----------------------------------------------------------------------------------------------------|-------|
|  |             |                                           |                                                                                                    |                                                                            | NC & C                                                                                                    | NO&C  |
|  | Power Off   | Unit                                      | is off and no out                                                                                                    | put is powered.                                                            | Close                                                                                                    | Open  |
|  |             | Output is<br>powered<br>from              | ower On<br>Solar<br>energy.<br>Setting option<br>2 detailed in<br>7.5 Settings:<br>set as USB<br>(utility first) or<br>SUB (solar<br>first).<br>Setting option 2<br>detailed in 7.5 | Battery voltage < Low<br>DC warning voltage                                | Open                                                                                                    | Close |
|  | Rower On    |                                           |                                                                                                    | 7.5 Settings:<br>set as USB<br>(utility first) or<br>SUB (solar<br>first). | Battery voltage >Setting<br>value (Setting option 13<br>detailed in 7.5 Settings)<br>or battery charging<br>reaches floating stage | Close |
|  | Power Un    | power On Batte<br>powe<br>Solar<br>energ  |                                                                                                    | Setting option 2 detailed in 7.5                                           | Battery voltage <setting<br>value (Setting option 12<br/>detailed in 7.5 Settings)</setting<br>                                    | Open  |
|  |             | Settings: set as<br>SBU (SBU<br>priority) | Battery voltage >Setting<br>value (Setting option 13<br>detailed in 7.5 Settings)<br>or battery charging<br>reaches floating stage                                                  | Close                                                                      | Open                                                                                                    |       |

#### 6.6.5 Parallel Communication(optional)

It is possible to set up 2 to 6 units for parallel operation, with the maximum capacity for 6 units to operate in parallel.

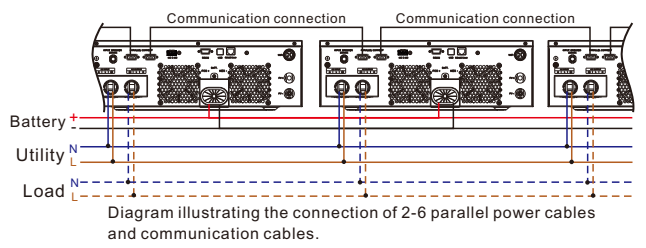

### 7 Operation

### 7.1 Power On/Off

Once the device is correctly installed and the battery is well connected, simply press the on/off switch (located on the side of the inverter) to turn on the device. When the device is powered on for the first time and you enter the startup interface, select the battery type, and set the battery capacity, mode priority, clock, etc.

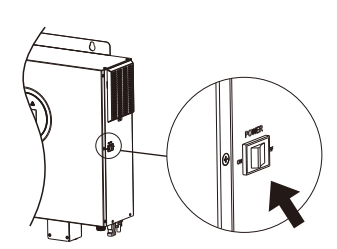

#### Startup Interface Information Input Diagram:

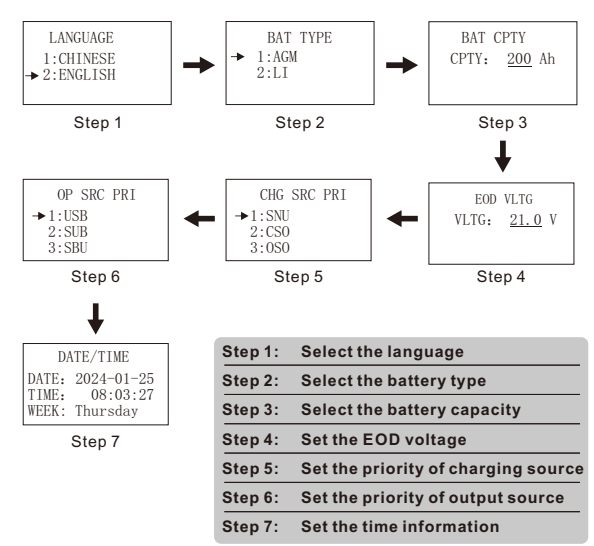

### 7.2 Operation and Display Panel

The LCD operation panel shown in the diagram below consists of four touch-sensitive function keys, an LCD display, and LED lights, which is used to indicate operation status and input/output power information.

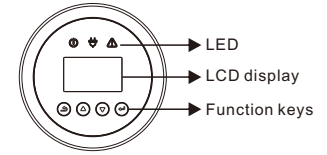

### 7.3 Function Description

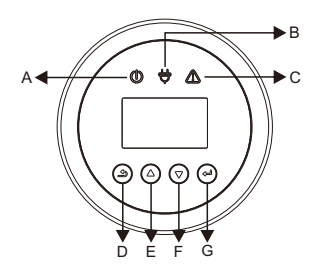

#### Knight II 3.6K-6K EMS Panel

| Object | Name                | Description                                                                                |
|--------|---------------------|--------------------------------------------------------------------------------------------|
| А      |                     | Green: Grid connection status                                                              |
| В      | LED indicator light | Green: Off-grid status                                                                     |
| С      |                     | Red: Inverter fault status                                                                 |
| D      |                     | Return key:<br>(1) Exit current interface or function.<br>(2) Enter the setting interface. |
| E      | Key functions       | Up key: Move the cursor up or increase the value.                                          |
| F      |                     | Down key: Move the cursor down or decrease the value.                                      |
| G      |                     | Enter key: Confirm the selection.                                                          |

### 7.4 Display

### 7.4.1 Main Interface Display

| GRID DATA<br>VOLG: 0.0V<br>CUR: 0.0A<br>FREQ: 0.0Hz                                                         | Power grid port<br>display interface | OUTPUT<br>VOLG: 229.2V<br>CUR: 9.3A<br>FREQ: 50.0Hz  | Output display<br>interface   |
|----------------------------------------------------------------------------------------------------|--------------------------------------|------------------------------------------------------|-------------------------------|
|                                                                                                    |                                      |                                                      |                               |
| PV         INPUT           VOLG:         299.3V           CUR:         13.3A           FOWER:         4020W | PV display<br>interface              | BATTERY<br>VOLG: 54.4V<br>CUR: -28.3A<br>SOC: 81.0%  | Battery display<br>interface  |
| POWER INFO                                                                                                  |                                      | DOWED INFO                                           |                               |
| INV: 2250W<br>GRID: 0W<br>PV: 4022W                                                                         | Power display<br>interface           | BAT: -1534W<br>LOAD(W): 2135W<br>LOAD(VA): 2144VA    | Power display<br>interface    |
|                                                                                                    |                                      |                                                      | 1                             |
| POWER INFO<br>LOAD(%): 34%                                                                                  | Power display<br>interface           | FIRMWARE VER<br>ARM:V000B000D000<br>DSP:V000B000D000 | Firmware display<br>interface |
|                                                                                                    |                                      |                                                      |                               |
| TEMPERATURE<br>AMBTEMP: 26℃                                                                                 | Temperature<br>display interface     | ALARM FAULT<br>ALARM: WOO-1<br>FAULT: FOO-1          | Fault display<br>interface    |
|                                                                                                    | 1                                    |                                                      |                               |
| MACHING MODEL<br>6000-48                                                                                    | Maching model interface              |                                                      |                               |

#### 7.4.2 Set menu interface

Interface

Description

| SETUP           |
|-----------------|
| → 1:AC IP RANGE |
| 2:0UTPUT        |
| 3:0P SRC PRI    |
| 4. BAT          |
| 5. FUNTION      |
| 6. ENERGY       |
| 7. BASIC SET    |

- 1. Setting interface of AC input range 2.Output 3. Setting interface of output source priority 4.Battery 5.Funtion 6.Energy
- 7.4.2.1 AC input range setting interface

|                                 | -                                   |  |
|---------------------------------|-------------------------------------|--|
| Interface                       | Description                         |  |
| AC IP RANGE<br>→ 1:APL<br>2:UPS | Setting interface of AC input range |  |

7.Basic setting

### 7.4.2.2 Output interface setting

| Interface                                   | Description                               |                                   |                                             |
|---------------------------------------------|-------------------------------------------|-----------------------------------|---------------------------------------------|
| OUTPUT<br>→ 1:OUTPUT VLTG<br>2:OUTPUT FREQ  | Setting interfa<br>frequency              | ace of output voltage             | e and output                                |
| (1) OUTPUT VLTG                             |                                           | (2) OUTPUT FREQ                   |                                             |
| 0UTPUT VLTG<br>→ 1:220V<br>2:230V<br>3.240V | Setting<br>interface of<br>output voltage | OUTPUT FREQ<br>→ 1:50Hz<br>2:60Hz | Setting interface<br>of output<br>frequency |

### 7.4.2.3 Output source priority setting interface

| Interface                               | Description                                 |
|-----------------------------------------|---------------------------------------------|
| OP SRC PRI<br>→ 1:USB<br>2:SUB<br>3:SBU | Setting interface of output source priority |
| (1) SBU                                 |                                             |

→ 1:SBU CHG 2:SBU DSCHG Setting interface of SBU charging voltage and SBU discharging voltage

| (1_1) SBU CHG                                                                 |                                                                                           | (1_2) SBU DSCHG                                |                                                    |
|-------------------------------------------------------------------------------|-------------------------------------------------------------------------------------------|------------------------------------------------|----------------------------------------------------|
| SBU CHG<br>VLTG: <u>23.0</u> V                                                | Setting interface<br>of SBU charging<br>voltage                                           | SBU DSCHG<br>VLTG: <u>27.0</u> V               | Setting interface<br>of SBU discharging<br>voltage |
| 7.4.2.4 Battery settings                                                      | interface                                                                                 |                                                |                                                    |
| Interface                                                                     | Description                                                                               |                                                |                                                    |
| BAT<br>→ 1:BAT TYPE<br>2:BAT CPTY<br>3:CHG VLTG<br>4:CHG CUR<br>5:CHG SRC PRI | 1. Battery type<br>2. Battery capa<br>3. Charging vo<br>4.Charging cu<br>5. Setting inter | acity<br>Itage<br>rrent<br>face of charging so | urce priority                                      |
| (1) BAT TYPE                                                                  |                                                                                           | (2) BAT CPTY                                   |                                                    |
| BAT TYPE<br>→ 1:AGM<br>2:LI                                                   | Setting interface of battery type                                                         | BAT CPTY<br>CPTY: <u>200</u> Ah                | Setting<br>interface of<br>battery capacity        |
| (3) CHG VLTG                                                                  |                                                                                           |                                                |                                                    |
| CHG VLTG<br>→ 1:CONST CHG<br>2:FLOAT CHG<br>3:EOD VLTG                        | 1. Constant ch<br>2. Float chargi<br>3. EOD voltage                                       | arging<br>ng<br>e                              |                                                    |
| (3_1) CONST CHO                                                               | 3                                                                                         | (3_2) FLOAT CHO                                | 3                                                  |
| CONST CHG<br>VLTG: <u>28.2</u> Ah                                             | Setting interface<br>of constant<br>charging voltage                                      | FLOAT CHG<br>VLTG: <u>27.0</u> V               | Setting interface<br>of float charging<br>voltage  |
| (3_3) EOD VLTG                                                                |                                                                                           |                                                |                                                    |
| EOD VLTG<br>VLTG: <u>21.0</u> V                                               | Setting interface of EOD voltage                                                          |                                                |                                                    |
| (4) CHG CUR                                                                   | ,                                                                                         |                                                |                                                    |
| CHG CUR<br>→ 1:MAX CHG<br>2:MAX AC CHG                                        | Setting interface<br>of charging curre                                                    | ent                                            |                                                    |

| (4_1) MAX CHG                            |                                                     | (4_2) MAX AC CHO                   | 3                                                      |
|------------------------------------------|-----------------------------------------------------|------------------------------------|--------------------------------------------------------|
| MAX CHG<br>CURRENT: <u>30</u> A          | Setting interface<br>of maximum<br>charging current | MAX AC CHG<br>CURRENT: <u>30</u> A | Setting interface<br>of maximum AC<br>charging current |
| (5) CHG SRC PRI                          |                                                     |                                    |                                                        |
| CHG SRC PRI<br>→ 1:SNU<br>2:CSO<br>3:0S0 | Setting interface<br>of charging<br>source priority |                                    |                                                        |

#### 7.4.2.5 Function interface settings

| Interface                                                                                                    | Description                                                                                                    |                                                          |                                                 |
|----------------------------------------------------------------------------------------------------|----------------------------------------------------------------------------------------------------|----------------------------------------------------------|-------------------------------------------------|
| FUNTION<br>→1:0/T RESRT<br>2: BUZZER<br>3: GENERATOR<br>4. PRISRC ALM<br>5: BYPASS O/L<br>6: NO-LOAD S/D<br>7. OUTPUT MODE<br>8: BAT LOSS ALM<br>9. PV ISO | 1. Overtempei<br>2. Buzzer<br>3. Generator<br>4. Primary sou<br>5. Bypass over<br>6. Idle shutdov<br>7. Output modi<br>8. Battery loss<br>9. PV ISO | rature restart<br>rce alarm<br>rload<br>vn<br>e<br>alarm |                                                 |
| (1) O/T RESRT                                                                                                    |                                                                                                    | (2) BUZZER                                               |                                                 |
| 0/T RESRT<br>→ 1:DISABLE<br>2:ENABLE                                                                                                    | Setting interface<br>of overtemperature<br>restart enabling                                                                                         | BUZZER<br>→ 1:DISABLE<br>2:ENABLE                        | Setting interface<br>of buzzer                  |
| (3) GENERATOR                                                                                                    |                                                                                                    | (4) PRISRC ALM                                           |                                                 |
| GENERATOR<br>→ 1:DISABLE<br>2:ENABLE                                                                                                    | Setting interface of generator                                                                                                    | PRISRC ALM<br>→ 1:DISABLE<br>2:ENABLE                    | Setting interface<br>of primary source<br>alarm |
| (5) BYPASS O/L                                                                                                    |                                                                                                    | (6) NO-LOAD S/D                                          |                                                 |
| BYPASS O/L<br>→ 1:DISABLE<br>2:ENABLE                                                                                                    | Setting interface<br>of bypass<br>overload                                                                                                    | NO-LOAD S/D<br>→ 1:DISABLE<br>2:ENABLE                   | Setting interface<br>of idle shutdown           |
| (7) OUTPUT MOD                                                                                                    | E                                                                                                    |                                                          |                                                 |
| OUTPUT MODE<br>→ 1:SINGLE<br>2:PARALLEL                                                                                                    | Setting interface of output mode                                                                                                    |                                                          |                                                 |

#### (7 1) PAR

| PAR<br>→ 1:PAR ADDR<br>2:PAR TTL NUM<br>3:PAR RED NUM | 1.Parallel address<br>2.Parallel redundancy<br>number<br>3. Idle shutdown | PAR ADDR<br>ID: 1                 | Setting interface of parallel address                    |
|-------------------------------------------------------|---------------------------------------------------------------------------|-----------------------------------|----------------------------------------------------------|
| (7_2) PAR TTL NUM                                     |                                                                           | (7_3) PAR RED NUI                 | N                                                        |
| PAR TTL NUM<br>NUM: <u>2</u>                          | Setting interface of parallel number                                      | PAR RED NUM<br>REDUM: <u>O</u>    | Setting interface<br>of parallel<br>redundancy<br>number |
| (8) BAT LOSS ALM                                      |                                                                           | (9) PV ISO                        |                                                          |
| BAT LOSS ALM<br>→ 1:DISABLE<br>2:ENABLE               | Setting interface<br>of battery loss<br>alarm                             | PV ISO<br>→ 1:DISABLE<br>2:ENABLE | Setting interface of PV ISO                              |

#### 7.4.2.6 Electricity interface settings

| Interface                                                                | Description                                                                                                    |
|--------------------------------------------------------------------------|----------------------------------------------------------------------------------------------------|
| ENERGY<br>→ 1:E-TODAY<br>2:E-MONTH<br>3:E-YEAR<br>4:E-TOTAL<br>5:E-CLEAR | <ol> <li>Electricity for today</li> <li>Electricity for the month</li> <li>Electricity for the year</li> <li>Total electricity</li> <li>Clear power record</li> </ol> |

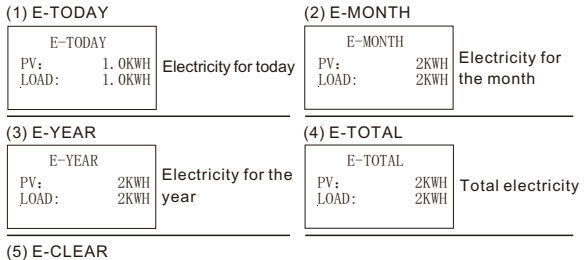

E-CLEAR Clear power → 1:CANCEL 2:CONFIRM record interface

### 7.4.2.7 Basic settings interface

| Interface                                                                                                    | Description                                                                                                    |                                                                  |                                   |
|----------------------------------------------------------------------------------------------------|----------------------------------------------------------------------------------------------------|------------------------------------------------------------------|-----------------------------------|
| BASIC SET<br>1:LANGUAGE<br>→ 2:DATE/TIME<br>3:LIGHT TIME<br>4:RECORD<br>5:CLEAR RCRD<br>6:CLEAR DUST<br>7:FCTY RESET | 1. Language so<br>2. Date/time<br>3. Backlight tin<br>4. Record inter<br>5. Clear record<br>6.Clear dust<br>7. Factory rese | etting interface<br>ne<br>face<br>I                              |                                   |
| (1) LANGUAGE                                                                                                    |                                                                                                    | (2) DATE/TIME                                                    |                                   |
| LANGUAGE<br>1:CHINESE<br>→ 2:ENGLISH                                                                                 | Language setting<br>interface                                                                                               | DATE/TIME<br>DATE: 2020-11-24<br>TIME: 05:47:59<br>WEEK: Tuesday | Setting interface<br>of date/time |
| (3) LIGHT TIME                                                                                                    |                                                                                                    | (4) REC                                                          |                                   |
| LIGHT TIME<br>INPUT: <u>20</u><br>UNIT: SEC                                                                          | Setting interface<br>of backlight time                                                                                      | REC (274)<br>1:F04-1<br>DATE: 2020-11-24<br>TIME: 05:16:49       | Record interface                  |
| (5) CLEAR RCRD                                                                                                    |                                                                                                    |                                                                  |                                   |
| CLEAR RCRD<br>→ 1:CANCEL<br>2:CONFIRM                                                                                | Clear record<br>interface                                                                                                   |                                                                  |                                   |
| (6) CLEAR DUST                                                                                                    |                                                                                                    | (6-1) CLEAR DUS                                                  | TTIME                             |
| CLEAR DUST<br>→ 1:DISABLE<br>2:ENABLE                                                                                | Clear dust<br>interface                                                                                                    | CLEAR DUST TIME<br>+ 1:THREE MONTHS<br>2:SIX MONTHS              | Clear dust time<br>interface      |
| (7) FCTY RESET                                                                                                    |                                                                                                    |                                                                  |                                   |
| FCTY RESET<br>+ 1:CANCEL<br>2:CONFIRM                                                                                | Setting interface of factory reset                                                                                          |                                                                  |                                   |

### 7.5 Settings

#### 7.5.1 Return Key " 🗂 "

Pressing the return key on the main display interface allows entry into the settings menu interface. Pressing the return key on the settings menu interface allows returning to the main display interface. Pressing the return key on the setting item interface allows returning to the settings menu interface.

#### 7.5.2 Up Key" 🛦 "

Pressing the up key enables page scrolling upwards.

#### 7.5.3 Down Key " 🔻 "

Pressing the down key enables page scrolling downwards.

#### 7.5.4 Enter Key " 🕂 "

Pressing the enter key on the settings menu interface allows entry into the setting item interface pointed by the arrow. Pressing the enter key on the main display interface has no effect.

#### (1) Language setting

| Interface                            | Description                |
|--------------------------------------|----------------------------|
| LANGUAGE<br>1:CHINESE<br>→ 2:ENGLISH | ENGLISH (o<br>Chinese or I |

3 · SBU

ENGLISH (default); choose between Chinese or English

#### (2) Output source priority setting

| Interface  | Description                                                                                                    |
|------------|----------------------------------------------------------------------------------------------------|
|            | USB (default): Utility will provide power to the<br>loads as first priority. Solar and battery energy<br>will provide power to the loads only when utility<br>power is not available. |
| OP SRC PRI | SUB : Solar energy provides power to the loads                                                                                                    |

| SUB : Solar energy provides power to the loads          |
|---------------------------------------------------------|
| as first priority. If solar energy is not sufficient to |
| power all connected loads, Utility energy will          |
| supply power to the loads at the same time.             |

SBU : Solar energy provides power to the loads as first priority. If solar energy is not sufficient to power all connected loads, battery energy will supply power to the loads at the same time.

#### (3) Setting interface of charging source priority

Description

Description

Description

| CHG SRC PRI |
|-------------|
| →1:SNU      |
| 2:CS0       |
| 3:0S0       |

Interface

Interface

Interface

SNU (default): Solar energy and utility will charge battery at the same time.

CSO : Solar energy will charge battery as first priority. Utility will charge battery only when solar energy is not available.

OSO : Solar energy will be the only charger source no matter utility is available or not.

#### (4) Setting interface of AC input range

| AC               | IP | RANGE |  |
|------------------|----|-------|--|
| → 1:APL<br>2:UPS |    |       |  |
|                  |    |       |  |

APL (default): If selected, acceptable AC input voltage range will be within 90-280VAC. UPS : If selected, acceptable AC input voltage range will be within 170-280VAC.

#### (5) Setting interface of AC input range

|   | OUTPUT MODE            |  |
|---|------------------------|--|
| * | 1:SINGLE<br>2:PARALLEL |  |

You can select either Single (default) or Parallel mode. Single indicates independent mode, while Parallel indicates parallel mode.

#### (6) Output voltage setting

| Interface | Description |  |
|-----------|-------------|--|
|           |             |  |

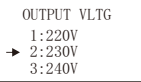

The default output voltage is 230V, with the option to choose different output voltages ranging from 220V,230V,240V.

#### (7) Output frequency setting

| Interface | Description |
|-----------|-------------|
|-----------|-------------|

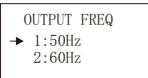

The default output frequency is 50Hz, with the option to select either 50Hz or 60Hz.

#### (8) Maximum charging current setting

Description

| MAX CHG       |
|---------------|
| CURRENT: 30 A |
|               |

Interface

Inte

Ir

For the 3600-24 model and 6000-48 model, the default charging current is 30A, with the ability to set the current from 10A to 120A. For the 3600-48 model, the default charging current is 10A, with the option to adjust the current from 10A to 60A. The increment per click is 10A.

#### (9) Maximum AC charging current setting

| terface                            | Description                                                                                                    |
|------------------------------------|----------------------------------------------------------------------------------------------------|
| MAX AC CHG<br>Current: <u>30</u> A | For the 3600-24 model and 6000-48 model, the default charging current is 30A, with the ability to set the current from 10A to 120A. For the 3600-48 model, the default charging current is 10A, with the option to adjust the current from 10A to 60A. The increment per click is 10A. |

#### (10) Maximum AC charging current setting

| Interface | Description                                      |
|-----------|--------------------------------------------------|
| BAT TYPE  | AGM (default) represents lead-acid batteries, Li |
| → 1:AGM   | represents lithium batteries. Two types of AGM   |
| 2:LI      | or Li can be set.                                |

#### (11) Overtemperature restart enabling setting

| nterface                             | Description                                                                                                    |
|--------------------------------------|----------------------------------------------------------------------------------------------------|
| O/T RESRT<br>→ 1:DISABLE<br>2:ENABLE | DISABLE (default); you can choose between<br>DISABLE and ENABLE. If ENABLE is chosen,<br>the machine can automatically restart at high<br>temperatures. |

#### (12) SBU charging voltage setting

#### Interface Description

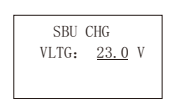

SBU charging voltage can be set. For the 3600-24 model, the default voltage is 23V and the setting range is 22.0-25.5V: for the 3600-48 model and 6000-48 model, the default voltage is 46V and the setting range is 44.0V-51.0V.

#### (13) SBU discharging voltage setting

|          | • •                                         |  |
|----------|---------------------------------------------|--|
| nterface | Description                                 |  |
|          | SBU discharging voltage can be set. For the |  |

| SBU<br>VLTG: | DSCHG<br>27.0 | V |
|--------------|---------------|---|
|              |               |   |

1

3600-24 model, the default voltage is 27V and the setting range is 24-29V; for the 3600-48 model and 6000-48 model, the default voltage is 54V and the setting range is 48V-58V.

#### (14) Constant charging voltage setting

| Interface                        | Description                                                                                                    |
|----------------------------------|----------------------------------------------------------------------------------------------------|
| CONST CHG<br>VLTG: <u>28.2</u> V | For the 3600-24 model, the default constant charging voltage is 28.2V; for the 3600-48model and 6000-48 model, the default constant charging voltage is 56.4V. |

#### (15) Float charging voltage setting

Description

FLOAT CHG VLTG: 27.0 V

Interface

For the 3600-24 model, the default float charging voltage is 27V: for the 3600-48 model and 6000-48 model, the default float charging voltage is 54V.

#### (16) EOD voltage setting

| Interface                       | Description                                         |
|---------------------------------|-----------------------------------------------------|
| EOD VLTG<br>VLTG: <u>21.0</u> V | The EOD<br>24model, t<br>setting rang<br>and 6000-4 |
|                                 | and the set                                         |

The EOD voltage can be set. For the 3600-24model, the default voltage is 21V and the setting range is 21V-24V; for the 3600-48 model and 6000-48 model, the default voltage is 42V and the setting range is 42V-48V.

#### (17) Buzzer setting

| Interface                         | Description                                                     |
|-----------------------------------|-----------------------------------------------------------------|
| BUZZER<br>1:DISABLE<br>→ 2:ENABLE | ENABLE (default); you can choose between<br>DISABLE and ENABLE. |

Description

Description

Description

#### (18) Record interface

| Interface        |  |  |
|------------------|--|--|
|                  |  |  |
| REC (274)        |  |  |
| 1:F04-1          |  |  |
| DATE: 2020-11-24 |  |  |
| TIME: 05:16:49   |  |  |

Record current alarm and fault displays, along with time information.

#### (19) Battery capacity setting

| Interface                       | Description                                                                                                    |
|---------------------------------|----------------------------------------------------------------------------------------------------|
| BAT CPTY<br>CPTY: <u>200</u> Ah | The battery capacity is 200Ah (default), adjustable based on different battery types, with a range from 100Ah to 10000Ah. |

#### (20) Back light time setting

| nterface |      |  |
|----------|------|--|
|          |      |  |
| LIGHT    | TIME |  |
| INPUT:   | 20   |  |
| UNIT:    | SEC  |  |

Adjustable backlight time, default at 20S, with a range from 20S to 120S.

#### (21) Date/time setting

| Interface |       |            |
|-----------|-------|------------|
|           |       |            |
|           | DA    | ATE/TIME   |
|           | DATE: | 2020-11-24 |
|           | TIME: | 05:47:59   |
|           | WEEK: | Tuesday    |

Time information can be set.

#### (22) SBU charging voltage setting

| Interface                            | Description                                                                       |
|--------------------------------------|-----------------------------------------------------------------------------------|
| GENERATOR<br>→ 1:DISABLE<br>2:ENABLE | Compatible generator (DISABLE by default), which can be set to DISABLE or ENABLE. |

#### (23) Clear record setting

| Interface                             | Description                                                                                     |
|---------------------------------------|-------------------------------------------------------------------------------------------------|
| CLEAR RCRD<br>→ 1:CANCEL<br>2:CONFIRM | Able to clear record information, with two options for selection - CANCEL (default) or CONFIRM. |

### (24) Factory reset

| Interface                             | Description                                                                               |
|---------------------------------------|-------------------------------------------------------------------------------------------|
| FCTY RESET<br>→ 1:CANCEL<br>2:CONFIRM | Factory reset is available, with two options for selection - CANCEL (default) or CONFIRM. |

#### (25) Primary source alarm setting

| nterface                              | Description                    |
|---------------------------------------|--------------------------------|
| PRISRC ALM<br>1:DISABLE<br>→ 2:ENABLE | Able to set p<br>for selection |

Able to set primary source alarms, with two options for selection - DISABLE or ENABLE (default).

#### (26) Bypass overload setting

Description

|   | BYPASS 0/L            |  |
|---|-----------------------|--|
| • | 1:DISABLE<br>2:ENABLE |  |

Interface

Able to set bypass overload, with two options for selection - DISABLE (default) or ENABLE. When enabled, the unit will transfer to line mode if overload occurs in battery mode.

#### (27) Parallel address setting

| Interface    | Description |
|--------------|-------------|
| PAR ADDR     | Able to set |
| ID: <u>1</u> | as 1.       |

Able to set parallel address, with the default ID as 1.

#### (28) Parallel number setting

| Interface             | Description                                 |
|-----------------------|---------------------------------------------|
| PAR TTL NUM<br>NUM: 2 | Able to set<br>with the ma<br>in parallel ( |

up 2 to 6 units for parallel operation, aximum capacity for 6 units to operate (default number : 2).

#### (29) Parallel redundancy number setting

Description

| PAR   | RED | NUM |
|-------|-----|-----|
| REDUM | :   | 0   |

IDLE SD

1:DISABLE

2:ENABLE

Able to set parallel redundancy number, with the default number being 0.

options

#### (30) Parallel redundancy number setting

Interface

-

Description

Able to set the idle shutdown function, with two options for selection - DISABLE (default) or ENABLE. When ENABLE is chosen, the machine will shut down after running continuously with idle or small load for 30 minutes.

#### (31) Clear power record interface

| Interface |                                       | Description                                                                                 |
|-----------|---------------------------------------|---------------------------------------------------------------------------------------------|
|           | CLR P RCRD<br>→ 1:CANCEL<br>2:CONFIRM | Able to clear the power record, with two optio for selection - CANCEL (default) or CONFIRM. |

#### (32) Electricity for today

| Interface |       |         | Description                                                                                    |
|-----------|-------|---------|------------------------------------------------------------------------------------------------|
|           | E-TO  | DAY     | PV represents the daily PV power generation.<br>LOAD represents the daily power consumption of |
|           | LOAD: | 1. OKWH | the load.                                                                                      |

#### (33) Electricity for the month

| Interface  | Description                                    |
|------------|------------------------------------------------|
| E-MONTH    | PV represents the monthly PV power generation. |
| PV: 2KWH   | LOAD represents the monthly power consumption  |
| LOAD: 2KWH | of the load.                                   |

#### (34) Electricity for the year

| Interface |                        |              | Description                                                                                                   |  |
|-----------|------------------------|--------------|----------------------------------------------------------------------------------------------------|--|
|           | E-YEAR<br>PV:<br>LOAD: | 2KWH<br>2KWH | PV represents the yearly PV power generation.<br>LOAD represents the yearly power consumption<br>of the load. |  |

#### (35) Total electricity

| Interface               |              | Description                                                                                                 |
|-------------------------|--------------|----------------------------------------------------------------------------------------------------|
| E-TOTAL<br>PV:<br>LOAD: | 2KWH<br>2KWH | PV represents the total PV power generation.<br>LOAD represents the total power consumption of<br>the load. |

#### (36) Clear dust

| Interface                            | Description                                                                                                    |
|--------------------------------------|----------------------------------------------------------------------------------------------------|
| CLEAR DUST<br>→1:DISABLE<br>2:ENABLE | ENABLE (default), Users can choose between<br>DISABLE and ENABLE. When users select<br>ENABLE, they can choose the scheduled dust<br>removal time. |

#### (37) Battery loss alarm

| Interface                              | Description                                                                                                    |
|----------------------------------------|----------------------------------------------------------------------------------------------------|
| BAT LOSS ALM<br>→1:DISABLE<br>2:ENABLE | ENABLE (default), the user can choose between<br>DISABLE and ENABLE. When the user selects<br>ENABLE, the machine will display an alarm when<br>there is no battery. |

Description

#### (38) PV ISO

DISENABLE(default), the user can choose between DISABLE and ENABLE. When the user selects ENABLE while the PV insulation resistance detection is abnormal, the machine will report a fault and turn off the output.

### 8 Wireless Router Operation Guide

### 8.1 App Download

Step: Scan the QR code to download the APP.

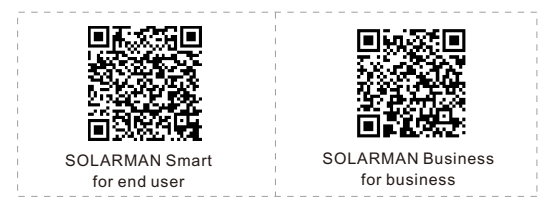

For iPhone: Search for "SOLARMAN Smart" in Apple Store. For Android: Search for "SOLARMAN Smart" in Google Play.

### 8.2 Installation of Collector

Step: Install the collector to the communication interface of the inverter as shown in the figure.

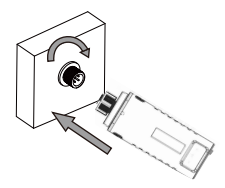

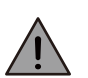

CAUTION Do not rotate the collector when installing and removing it. .

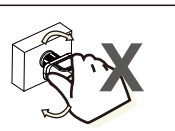

### 8.3 Collector Status

| Indicator | Description                     | Status description (All indicators are single green                                                                                                    |
|-----------|---------------------------------|----------------------------------------------------------------------------------------------------|
| •<br>NET  | Communication<br>with router    | Light Off: unable to connect to the router.<br>1s On/1s Off (Slow Flash): successfully connected<br>to the router.<br>Constantly On: successfully connected to the<br>server.<br>100ms On/100ms Off (Fast Flash): fast network |
| COM       | Communication<br>with inverter  | Constantly On: collector connected to the inverter.<br>Light Off: communication with the inverter failed.<br>1s On/1s Off (Slow Flash): communication with the<br>inverter successful.                                         |
| READY     | Operation status<br>of recorder | Light off: abnormal operation<br>1s On/1s Off (Slow Flash): normal operation<br>100ms On/100ms Off (Fast Flash): factory reset                                                                                                 |

When the router is normally connected to the network, the normal operating status of the rod-type collector is as follows:

(1) Successful connection status with the network: The NET indicator remains on after the collector is powered on.

(2) Normal operation of the recorder: The READY indicator flashes.

 $(\ensuremath{\mathfrak{S}})$  Successful connection status with the inverter: The COM indicator remains on.

### 8.4 Handling of Abnormal Conditions

If the platform data is abnormal during the operation of the collector, please refer to the table below and carry out a simple troubleshooting based on the status of the indicator. If the indicators are not visible or if the problem persists, please contact our distributor. (Note: Wait for at least two minutes after startup before referring to the table.)

| NET           | COM<br>COM | READY<br>READY | READY Fault<br>description                                                                                                    | Fault causes                                                                                                    | Solutions                                                                                                    |
|---------------|------------|----------------|----------------------------------------------------------------------------------------------------|----------------------------------------------------------------------------------------------------|----------------------------------------------------------------------------------------------------|
| Any<br>status | OFF        | Slow<br>flash  | Abnormal<br>communicatio<br>n with inverter                                                                                             | 1. Loose or<br>abnormal<br>connection<br>between the<br>collector and<br>inverter<br>2. Mismatch in<br>communication<br>rate between the<br>inverter and<br>collector                      | 1. Check the<br>connection<br>between the<br>collector and<br>reinstall it.<br>2. Check the<br>communication rate<br>of the inverter to<br>ensure it matches<br>the collector's<br>communication<br>rate.<br>3. Press and hold<br>the reset button for<br>5 seconds to restart<br>the collector. |
| OFF           | ON         | Slow<br>flash  | Abnormal<br>connection<br>between the<br>collector and<br>router                                                                        | 1. No network<br>connection to<br>the collector<br>2. Abnormal<br>antenna<br>3. Weak WiFi<br>signal strength                                                                               | 1. Check if the<br>wireless network is<br>configured.<br>2. Check whether<br>the antenna is<br>damaged or loose<br>3. Enhance the<br>WiFi signal of the<br>router, press and<br>hold the reset<br>button for 10<br>seconds to restart<br>the collector and<br>reconfigure the<br>network.        |
| Slow<br>flash | ON         | Slow<br>flash  | Normal<br>connection<br>between the<br>collector and<br>router, but<br>abnormal<br>connection<br>between the<br>collector and<br>server | 1. Abnormal<br>network of the<br>router<br>2. Modification<br>of the server<br>point of the<br>collector.<br>3. Network<br>restriction,<br>making it unable<br>to connect to<br>the server | <ol> <li>Check if the<br/>router can access<br/>the network.</li> <li>If the connection<br/>is restricted, check<br/>the router settings.</li> </ol>                                                                                                    |

| - | OFF           | OFF           | OFF           | Abnormal<br>power<br>supply  | 1. Loose or<br>abnormal<br>connection<br>between the<br>collector and<br>inverter<br>2. Insufficient<br>power of inverter<br>3. Abnormal<br>collector | 1. Normal<br>connection between<br>the collector and<br>router, but abnormal<br>connection between<br>the collector and<br>remote server |
|---|---------------|---------------|---------------|------------------------------|----------------------------------------------------------------------------------------------------|----------------------------------------------------------------------------------------------------|
|   | Fast<br>flash | Any<br>status | Any<br>status | SMART LINK<br>network status | Normal                                                                                                    | 1. Automatically exits<br>after 5 minutes.<br>2. Press and hold the<br>reset button for 5<br>seconds to restart the<br>collector.        |
|   | Any<br>status | Any<br>status | Fast<br>flash | Factory reset                | Normal                                                                                                    | 1. Automatically<br>exits after 1 minute.<br>2. Press and hold the<br>reset button for 5<br>seconds to restart<br>the collector.         |

### 8.5 Operation Method of the Reset Button

### 8.5.1 Operation Method and Button Description for Reset Button

| Button press       | Status description           | Indicator status                                                                           |
|--------------------|------------------------------|--------------------------------------------------------------------------------------------|
| Short press for 1s | SMARTLINK fast<br>networking | NET indicator flashes quickly every 100ms                                                  |
| Long press for 5s  | Collector restart            | All indicators immediately switch off                                                      |
| Long press for 10s | Collector reset              | 1. All indicators switch off after 4s<br>2. READY indicator flashes quickly<br>every 100ms |

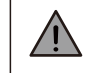

**CAUTION** Do not remove the waterproof plug.

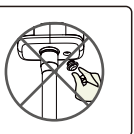

### **9** SOLARMAN Smart APP

### 9.1 Registration

To register your information on SOLARMAN Smart, please tap on "Register" to create your account.

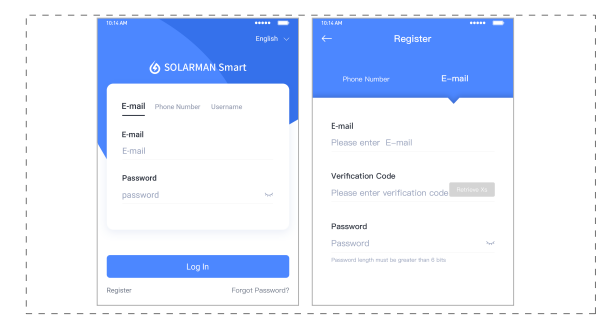

### 9.2 Create a Plant

Tap on "Add Now" to create.

Please fill in the basic information and other details of the power plant here.

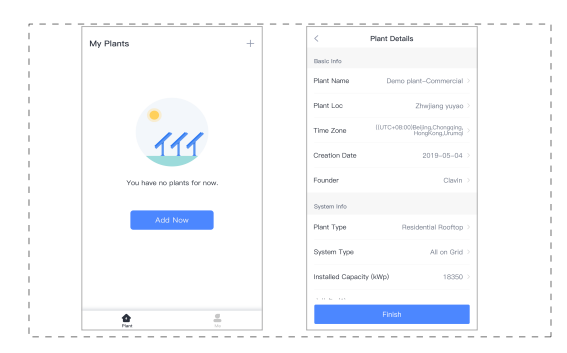

### 9.3 Add a Collector

Method 1: Manually enter the collector SN code.

Method 2: Tap on the icon on the right to scan and enter the SN code. You can find the SN code on the outer package and casing of the collector.

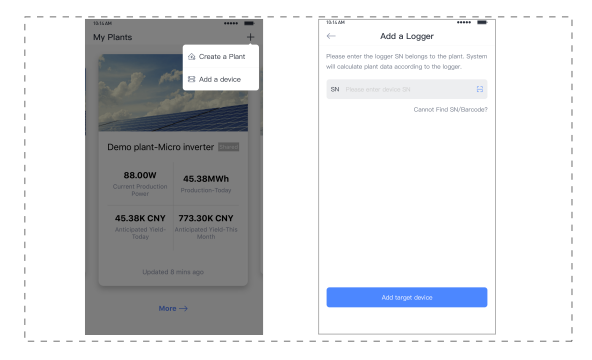

### 9.4 Network Configuration

After adding the collector, please configure the network to ensure the normal operation of the collector. Go to "Plant Details" - "Device List," find the device corresponding to the SN code, and then tap on "Networking".

| 10:14 AM     |                          | •••••             | ÷ |
|--------------|--------------------------|-------------------|---|
| $\leftarrow$ | Device Detail            | s                 | + |
| Inverter     | No. of Connections: 2    |                   |   |
| Logger       | Logger<br>SN:123341245   | Norme             |   |
| Meter        | Select associated device | Device Networking |   |
| Module       | Logger                   | Office            |   |
|              | SN:136689995             |                   |   |
|              |                          | Device Networking | 9 |
|              |                          |                   |   |

Step 1: Confirm Wi-Fi information -----Please make sure that your SN:2312423 phone is connected to the Deceword correct WIFI network and then tap on "Start". App\_only CAUTION 5G WIFI is not supported. Router names and passwords do not support special characters (e.g ., ; " =" "`).

Step 2: Connect to the AP Network, tap on "Go to connect" and find the correct "AP\_XXXX" network (XXXX refers to the collector's SN code). If a password is required, you can find the corresponding password on the collector's casing. After connecting to the AP network, return to the SOLARMAN Smart APP.

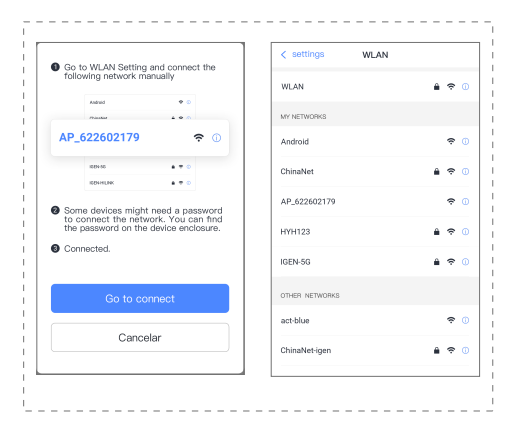

Step 3: Automatic configuration

Please wait for some time to complete the configuration. Then proceed to the next page. Tap on "Done" and check the plant data. (Usually, the data will be updated within 10 minutes).

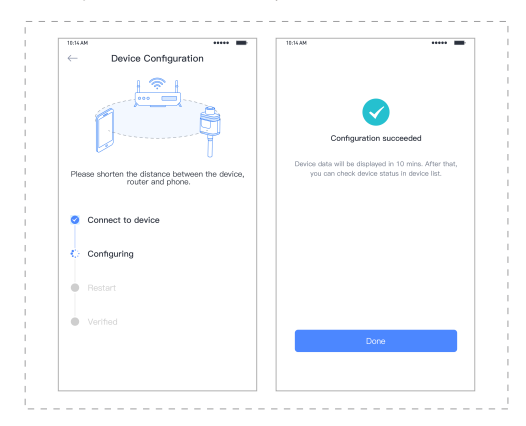

If the configuration fails, please check the following reasons and retry: (1) Make sure WLAN is turned on.

(2) Ensure that Wi-Fi is working properly.

 $\ensuremath{(3)}$  Verify that the wireless router is not implementing a blacklist or whitelist.

(4) Remove special characters from the Wi-Fi network.

(5) Shorten the distance between the phone and device.

(6) Try connecting to a different Wi-Fi network.

### **10** Alarm and Fault Codes

### 10.1 Alarm Codes

| S/N Code |     | English Description    |  |
|----------|-----|------------------------|--|
| 0        | W00 | Grid Volt Low          |  |
| 1 W01    |     | Grid Volt High         |  |
| 2        | W02 | Grid Frequency Low     |  |
| 3        | W03 | Grid Frequency High    |  |
| 4        | W04 | Solar Loss             |  |
| 5        | W05 | Bat Loss               |  |
| 6        | W06 | Bat Under Volt         |  |
| 7        | W07 | Bat Volt Low           |  |
| 8        | W08 | Bat Volt High          |  |
| 9        | W09 | Overload Alarm         |  |
| 10       | W10 | GFCI Over              |  |
| 11       | W11 | L/N reverse connection |  |
| 13       | W13 | Bat CapUnder           |  |
| 14       | W14 | Bms DisChg Over        |  |
| 15       | W15 | Bms Chg Over           |  |
| 16       | W16 | Bms Volt Over          |  |
| 17       | W17 | Bms Temp Over          |  |
| 18       | W18 | Bms Dis Temp Low       |  |
| 19       | W19 | Bms Volt Imbalance     |  |
| 20       | W20 | Bms Communicate Fault  |  |
| 21       | W21 | Bms Volt Under         |  |
| 22       | W22 | Bms Chg Temp Low       |  |
| 23       | W23 | Bms_VoltHigh           |  |
| 24       | W24 | Bms_TempHigh           |  |
| 25       | W25 | Bms_Updating           |  |

| S/N | Code | English Description |
|-----|------|---------------------|
| 26  | W26  | Bms_VersionErr      |
| 27  | W27  | Bms_UpdateFail      |
| 28  | W28  | CT Converse         |
| 29  | W29  | Cl0ck fail          |
| 30  | W30  | PV off              |
| 31  | W31  | System Reset        |

### 10.2 Fault Codes

| S/N | Code | English Description   |  |  |
|-----|------|-----------------------|--|--|
| 0   | F00  | Soft Time Out         |  |  |
| 1   | F01  | INV Volt Short        |  |  |
| 2   | F02  | GFCI Sensor Fault     |  |  |
| 3   | F03  | PV Voltage High Fault |  |  |
| 4   | F04  | Bus Low Fault         |  |  |
| 5   | F05  | Bus High Fault        |  |  |
| 6   | F06  | Bus short Fault       |  |  |
| 7   | F07  | PV ISO Under Fault    |  |  |
| 8   | F08  | PV Input Short        |  |  |
| 9   | F09  | Op Relay Short        |  |  |
| 10  | F10  | INV Curr Over         |  |  |
| 11  | F11  | INV DC Over           |  |  |
| 12  | F12  | Ambient Over Temp     |  |  |
| 14  | F14  | Grid Relay Fault      |  |  |
| 15  | F15  | Chg Curr Over         |  |  |
| 16  | F16  | Chg Curr Over         |  |  |
| 17  | F17  | Current Sensor Fault  |  |  |

41

| S/N | Code | English Description                       |
|-----|------|-------------------------------------------|
| 18  | F18  | INV Abnormal                              |
| 22  | F22  | Parallel Communicate Fault                |
| 23  | F23  | DCDC Sink Over Temp                       |
| 25  | F25  | PV Sink Over Temp                         |
| 26  | F26  | INV Sink Over Temp                        |
| 27  | F27  | PV Boost Module Abnormal                  |
| 28  | F28  | BUCK Module Abnormal                      |
| 29  | F29  | Zero Ground Short Circuit                 |
| 31  | F31  | SCI Fault                                 |
| 32  | F32  | Parallel Connection Line fault            |
| 33  | F33  | Carrier Synchronization Signal Fault      |
| 34  | F34  | Zero Crossing Synchronization Signal Faul |
| 35  | F35  | ID Duplicate                              |
| 36  | F36  | Loss Of Redundancy                        |
| 37  | F37  | Parallel Machine Current Sharing Fault    |
| 38  | F38  | Insufficient Inverter Startup Capacity    |
| 39  | F39  | Fan Fault                                 |
| 40  | F40  | Over Load                                 |
| 41  | F41  | Parallel CAN communication failure        |

## **11** Fault Diagnosis and Handling

The inverter is user-friendly for maintenance. When you encounter the following problems, please refer to the following solutions. If the problem persists, please contact the local

distributor. The table below lists some basic problems that may occur in actual operation and their corresponding basic solutions.

### 11.1 Fault Diagnosis Table

| Туре                               | Code       | Solutions                                                                                                    |  |  |
|------------------------------------|------------|----------------------------------------------------------------------------------------------------|--|--|
| Soft time out                      | F00        | <ul><li>(1) Restart the machine and wait for it to return to normal;</li><li>(2) If the fault is not resolved, contact the distributor.</li></ul>                                                                                                    |  |  |
| Inverter<br>short circuit          | F01        | <ul> <li>(1) Cut off all power supplies, restart the machine and wait for it to return to normal. If the fault is eliminated, check if the load is short-circuited;</li> <li>(2) If the fault is not resolved, contact the distributor.</li> </ul>                                                                          |  |  |
| GFCI sensor<br>error               | F02        | <ul><li>(1) Cut off all power supplies, restart the machine and wait for it to return to normal;</li><li>(2) If the fault is not resolved, contact the distributor.</li></ul>                                                                                                    |  |  |
| Low/high<br>bus voltage            | F04<br>F05 | <ul> <li>(1) Check if the input mode is correct;</li> <li>(2) Restart the machine and observe if it can return to normal;</li> <li>(3) If the fault is not resolved, contact the distributor.</li> </ul>                                                                                                    |  |  |
| Bus short<br>circuit               | F06        | <ul><li>(1) Restart the machine and wait for it to return to normal;</li><li>(2) If the fault is not resolved, contact the distributor.</li></ul>                                                                                                    |  |  |
| Low PV<br>insulation<br>resistance | F07        | <ol> <li>Check if the earth wire is well connected;</li> <li>Check if the resistance of PV+ and PV- to ground is greater than 2MΩ;</li> <li>If it is less than 2MΩ, check if the PV strings are grounded; if it is higher than 2MΩ and the fault is not resolved, please contact the local inverter distributor.</li> </ol> |  |  |

| Туре                                  | Code                     | Solutions                                                                                                    |  |  |
|---------------------------------------|--------------------------|----------------------------------------------------------------------------------------------------|--|--|
| PV input<br>short circuit             | F08                      | <ol> <li>Check if the input mode is correct;</li> <li>Disconnect the PV input, restart the machine and observe if it can return to normal;</li> <li>If the fault is not resolved, contact the distributor.</li> </ol>                                                                                                    |  |  |
| Relay fault                           | F09<br>F14               | <ul> <li>(1) Disconnect the PV input or AC input, restart the machine and observe if it can return to normal;</li> <li>(2) If the fault is not resolved, contact the distributor.</li> </ul>                                                                                                    |  |  |
| Inverter<br>over current              | F10                      | <ul> <li>(1) Wait for five minutes for the inverter to automatically restart;</li> <li>(2) Check if the load meets specifications;</li> <li>(3) If the fault is not resolved, contact the distributor.</li> </ul>                                                                                                    |  |  |
| High DC<br>component                  | F11                      | <ul><li>(1) Restart the inverter and observe if the machine can return to normal;</li><li>(2) If the fault is not resolved, contact the distributor.</li></ul>                                                                                                    |  |  |
| NTC/heat<br>sink over-<br>temperature | F12<br>F23<br>F25<br>F26 | <ol> <li>After waiting for a few minutes for the inverter to cool<br/>down, restart the inverter and observe if it can return to<br/>normal.</li> <li>Check if the ambient temperature exceeds the normal<br/>operating temperature range of the machine;</li> <li>If the fault is not resolved, contact the distributor.</li> </ol> |  |  |
| Battery<br>discharging<br>overcurrent | F15                      | <ol> <li>Wait for one minutes for the inverter to automatically<br/>restart;</li> <li>Check if the load meets specifications;</li> <li>If the fault is not resolved, contact the distributor.</li> </ol>                                                                                                    |  |  |
| Battery<br>charging<br>overcurrent    | F16                      | <ol> <li>Check if the battery terminal is short-circuited;</li> <li>Check if the charging current exceeds the set<br/>requirement;</li> <li>If the fault is not resolved, contact the distributor.</li> </ol>                                                                                                    |  |  |
| Current<br>sensor error               | F17                      | <ol> <li>Restart the inverter and observe if the machine can<br/>return to normal;</li> <li>If the fault is not resolved, contact the distributor.</li> </ol>                                                                                                    |  |  |

| Туре                                   | Code                     | Solutions                                                                                                    |
|----------------------------------------|--------------------------|----------------------------------------------------------------------------------------------------|
| Abnormal<br>inverter output            | F18                      | (1) Please contact the distributor.                                                                                                    |
| Fan fault                              | F39                      | <ol> <li>Restart the inverter and observe if the machine can<br/>return to normal;</li> <li>If the fault is not resolved, contact the distributor.</li> </ol>                                                                                                    |
| Fan fault                              | F40                      | <ul> <li>(1) The system load consistently exceeds the rated value;</li> <li>(2) If the fault is not resolved, contact the distributor.</li> </ul>                                                                                                    |
| Master-slave<br>communication<br>error | F31                      | <ul> <li>(1) Restart the inverter and observe if the machine can return to normal;</li> <li>(2) If the fault is not resolved, contact the distributor.</li> </ul>                                                                                                    |
| Abnormal<br>mains supply               | W00<br>W01<br>W02<br>W03 | <ul> <li>(1) Check if the local voltage and frequency conform to the specifications of the machine;</li> <li>(2) If the voltage and frequency are within the allowable range, wait for 2 minutes for the inverter to return to normal. If the problem persists or the fault occurs repeatedly, contact local inverter customer service personnel;</li> <li>(3) If the voltage and frequency are outside the allowable range or unstable, contact the local power company.</li> </ul> |
| PV<br>disconnection                    | W04                      | <ul> <li>(1) Not connected to PV;</li> <li>(2) Check power grid connection;</li> <li>(3) Check PV availability.</li> </ul>                                                                                                    |
| Battery<br>disconnection               | W05                      | <ol> <li>Battery disconnected;</li> <li>Check if the battery terminal is short-circuited;</li> <li>If the fault is not resolved, contact the distributor.</li> </ol>                                                                                                    |
| Battery<br>undervoltage                | W06                      | <ul><li>(1) Check battery availability;</li><li>(2) If the fault is not resolved, contact the distributor.</li></ul>                                                                                                    |
| Battery<br>over voltage                | W08                      | <ul> <li>(1) Check if the battery used matches the settings;</li> <li>(2) If settings are correct, power off and restart;</li> <li>(3) If the fault is not resolved, contact the distributor.</li> </ul>                                                                                                    |

| Туре                               | Code        | Solutions                                                                                                    |
|------------------------------------|-------------|----------------------------------------------------------------------------------------------------|
| Leakage<br>current error           | W10         | <ol> <li>Check if the PV string is directly or indirectly grounded;</li> <li>Check if there is leakage current in the peripheral<br/>facilities of the machine;</li> <li>If the fault persists, contact the distributor.</li> </ol> |
| BMS alarm                          | W14-<br>W27 | (1) Please contact the distributor.                                                                                                    |
| CT reverse connection              | W28         | <ul><li>(1) Perform CT self-inspection;</li><li>(2) If the fault is not resolved, contact the distributor.</li></ul>                                                                                                    |
| Clock<br>initialization<br>failure | W29         | <ol> <li>Restart the inverter and observe if the machine can<br/>return to normal;</li> <li>If the fault is not resolved, contact the distributor.</li> </ol>                                                                       |

## 12 Product Specifications

| Model                       | 3600-24                   | 3600-48           | 6000-48      |  |
|-----------------------------|---------------------------|-------------------|--------------|--|
| P\/ torminal                | 3000-24                   | 3000-40           | 0000-40      |  |
| F v terminal                |                           |                   |              |  |
| Maximum PV input voltage    |                           | 500Vd.c.          |              |  |
| Rated voltage               | 240                       | Vd.c.             | 360Vd.c.     |  |
| MPPT voltage range          |                           | 120~450Vd.c.      |              |  |
| MPPT circuit numbers        |                           | 1                 |              |  |
| Maximum PV input current    | 18                        | Ad.c.             | 22Ad.c.      |  |
| Maximum input power         | 400                       | 00W               | 6700W        |  |
| Isc PV                      | 21                        | Ad.c.             | 25Ad.c.      |  |
| Battery terminal            |                           |                   |              |  |
| Battery type                | Lithium b                 | attery or lead-ac | id battery   |  |
| Rated voltage               | 24Vd.c.                   | 48V               | /d.c.        |  |
| Maximum charging current    | 120Ad.c.                  | 60Ad.c.           | 120Ad.c.     |  |
| Maximum discharging power   | 360                       | 6000W             |              |  |
| On-grid terminal            |                           |                   |              |  |
| AC input power:             | 360                       | 6000W             |              |  |
| AC rated input:             | 220/230/240Va.c., 50/60Hz |                   |              |  |
| Max.AC input current:       | 15.7                      | 26Aa.c            |              |  |
| Back-up terminal            |                           |                   |              |  |
| Rated voltage/frequency     | 220/230/240Vac, 50/60Hz   |                   |              |  |
| Rated output power          | 3600W/3600VA              |                   | 6000W/6000VA |  |
| General parameters          |                           |                   |              |  |
| Operating temperature range | -10°C ~ 50°C              |                   |              |  |
| Protection class            | IP21                      |                   |              |  |
| Altitude                    | < 3000m                   |                   |              |  |
| Dimensions (D×W×H/mm)       | 134.0*427.5*460.8mm       |                   |              |  |
| Net weight (kg)             | 11.5kg                    | 11.6kg            | 13.2kg       |  |

| Relative humidity             | 5%~95% (without condensation)                                                                                                    |
|-------------------------------|----------------------------------------------------------------------------------------------------|
| Display                       | LCD/APP                                                                                                    |
| Communication interface       | RS232/USB/Dry Contact;<br>Optional:RS485/CAN/WIFI                                                                                 |
| Battery mode efficiency(peak) | 93.5%                                                                                                    |
| Function protection           | Short circuit protection, grounding fault protection,<br>overtemperature protection, overload protection,<br>and surge protection |

### **13** Routine Maintenance

### 13.1 Inspection Plan for Cables, Equipment and Terminals

(Every six months)

- > Inspect if wire connections are loose.
- > Inspect if the cables are aged/damaged.
- > Inspect if the cable insulation tape peels off.
- Inspect if the cable terminal screws are loose or show signs of overheating.
- > Inspect if the grounding connection is in good condition.
- > Inspect if the battery system equipment fails or is damaged.
- Inspect if there is any abnormal noise from various parts of the inverter during inverter operation.
- Inspect if the battery voltage, battery temperature and other equipment parameters are normal during inverter operation.
- Inspect if cable connections are loose and if the cables are aged/damaged.
- Inspect if the management system of the system equipment, monitoring system, and related equipment fails or is damaged.
- Inspect if the equipment is well grounded and if the grounding resistance is less than 10 ohms.
- Inspect if the cable pulling tapes are intact.

### 13.2 Equipment Cleaning

(Carried out every three to six months, depending on the on-site environment and dust content)

Ensure that the ground is tidy and the passageway is clear; ensure that warning and guidance signs are clear and intact.

The equipment comes with a dust cleaning reminder function. When this function is triggered, please clean the dust promptly.

### 13.3 Cleaning and Maintenance of Dust Protection Kit

Each inverter has been fitted with a factory-provided dust protection kit. This kit can prevent inverter faults, enhancing the product's reliability in harsh environments.

#### **Cleaning and maintenance**

Step 1: First turn off all power sources of the machine and put it in a shutdown state. Step 2: Remove the screws on the side of the inverter.

Step 3: Remove the dust protection kit, and take out the air filter foam as shown in the diagram below.

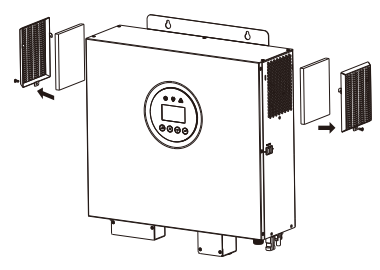

Step 4: Clean the air filter foam and the dust protection enclosure. After cleaning, reassemble the dust protection kit onto the inverter.

Step 5: After replacing the dust cover, you'll need to restart the machine to restore the default periodic dust removal setting. It will remind users to dust regularly after three months. If user want to extend the dust removal time, they can go to CLEAR DUST, choose ENABLE, and select either 3 months or 6 months for scheduled dust removal.

### 14 Quality Commitment

The manufacturer is responsible for the damage that occurs during normal use under the required environment during the warranty period.

For faults during the warranty period, the manufacturer will provide free spare parts to the agent/dealer.

#### Voucher

During the warranty period, the customer shall provide the product purchase invoice and detail the date of purchase. Additionally, the trademark on the product shall be intact and legible, otherwise the manufacturer reserves the right to refuse warranty claims.

#### Condition

Faulty products which have been replaced will be handled by the manufacturer.

Customers shall allow the manufacturer or its distributors a reasonable amount of time to repair the faulty equipment.

#### Disclaimer

In the following circumstances, the manufacturer reserves the right to refuse warranty claims:

- The free warranty period for the entire machine/component has expired.
- The equipment is damaged during transportation.
- The equipment is subject to incorrect installation, reinstallation, or operation.
- The equipment is operated in harsh environments as described in the Manual.
- Faults or damages are caused by the installation, maintenance, modification, or disassembly carried out by personnel of the service provider, non-manufacturer, or their authorized partners.
- Faults or damages are caused by abnormal usage or noncompliance with the manufacturer's standards.

#### Components or software

- The scope of installation and use exceeds the provisions of relevant international standards.
- Damages are caused by unexpected natural factors.

For the faulty products under any of the above circumstances, paid maintenance services can be provided based on the manufacturer's assessment if the customer requests maintenance.

### **15** Limitation of Liability

No direct or indirect liability will be assumed for product damage or property loss caused by the following circumstances:

- Product modification, design alteration, or component replacement without manufacturer's authorization;
- Change and repair of seals, or removal of serial numbers or by nonmanufacturer technicians;
- Inverter design and installation not conforming to standards and regulations.
- · Failure to comply with local safety regulations;
- Damage during transportation (including paint scratches caused by friction inside the package during transport). In such cases, claims shall be filed immediately with the shipping company or insurance company after the container/package is unloaded and the damage is confirmed;
- Non-compliance with any/all user manuals, installation guides, and maintenance regulations;
- · Improper use or misuse of equipment;
- Inadequate ventilation of equipment;
- · Failure to conduct maintenance according to standard procedures;
- Force majeure events (storms, lightning, over voltage, fires, etc.);
- Any damage caused by external factors.